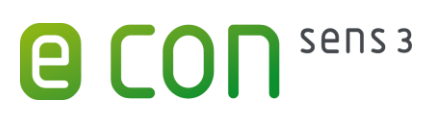

# econ sens3 Multifunktionsmessgerät

| IT-Informationen |  |  |  |  |  |
|------------------|--|--|--|--|--|
| Deutsch          |  |  |  |  |  |

#### Handbuch

Das vollständige Handbuch finden Sie unter http://www.econ-sens.com/sens3 !

#### Anschluss des Netzwerks

Das econ sens3 Multifunktionsmessgerät verfügt über einen 100Base-T-Netzwerkanschluss, über den die Weboberfläche aufgerufen werden kann. Dieser Anschluss kann entweder direkt an einen PC oder über einen Knotenpunkt wie Hubs oder Switches angebunden werden. Verbinden Sie dazu den econ sens3 mit einem Patchkabel (1:1) mit Ihrem Hub/Switch oder direkt mit Ihrem PC (per Crossover-Kabel).

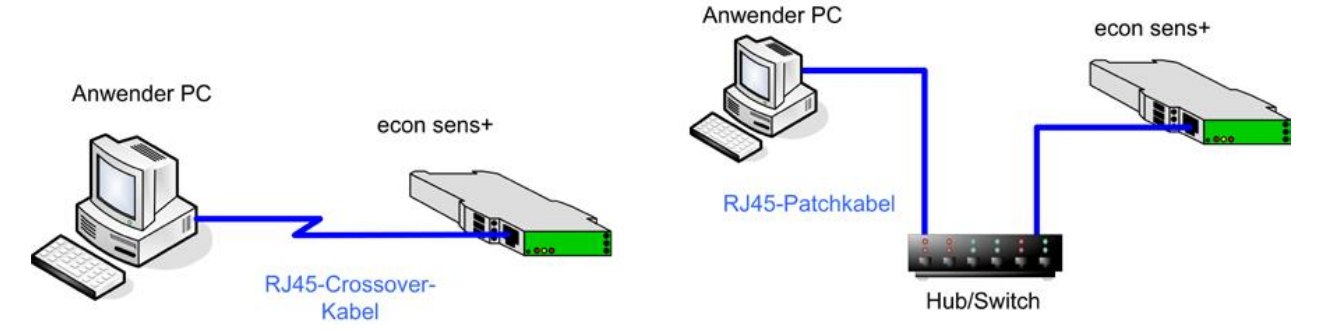

## Webinterface des econ sens3 - Aufruf der Weboberfläche

Der Aufruf der Weboberfläche erfolgt durch Eingabe der IP-Adresse des econ sens3 in der Adresszeile des Webbrowsers (Firefox, Internet Explorer, Google Chrome, etc.). Die Netzwerk-Standardeinstellungen des econ sens3 lauten:

#### IP: 169.254.1.1 Subnetz: 255.255.255.0

#### econ Scan Tool

Mit dem econ Scan Tool, zu finden unter <u>http://www.econ-sens.com/scantool/</u>, ist es möglich am sens3 die IP Adresse oder Zeit einzustellen. Dazu ist nach dem Start des Tools zunächst ein Scan des Netzwerkes nach angeschlossenen sens3 Geräten durchzuführen (1). Findet das econ Scan Tool Geräte werden diese in der Anwendung mit Informationen bzgl. Name, Seriennummer, MAC Adresse, IP usw. aufgelistet.

Die IP Adresse wird geändert indem erst die Seriennummer des Gerätes eingegeben wird und dann die entsprechende IP-Adresse. Durch bestätigen über den Button "Set IP" wird die IP Adresse dem Gerät zugewiesen (2). Hierbei ist zu beachten, dass dies die Adresse des Gerätes nicht permanent verändert sondern beim nächsten Neustart wieder verloren geht. Mehr Informationen zum permanenten verändern der IP Adresse finden Sie im Handbuch.

| Serial Nr.              | The IP is stored in volatile RAM and will be lost after a reset.                                              |
|-------------------------|----------------------------------------------------------------------------------------------------|
| IPA                     | SET IP 2 SET IP 2                                                                                             |
| Serial Nr.              |                                                                                                    |
| C All                   | SET TIME                                                                                                    |
| >Scan for VIPtrak5 modu | les                                                                                                    |
| 1 Name: A82CEFFF7       | Serial nr.: EFFF7 MAC: 00-E0-82-CE-FF-F7 IPA: 172.20.5.161 OS: 2.2.2.0 Software: 5.0.1.0 Wintertime: 21/05/20 |

### Manuelle Netzwerkverbindung mit dem econ sens3

Alternativ muss der PC in das gleiche Netzwerksegment gesetzt werden, wie der sens3, danach kann mit der Standard-IP z.B. per Cross-Over LAN-Kabel zugegriffen werden. Dazu sind folgende Einstellungen vorzunehmen (z.B. unter WinXP, Win7):

- 1. Wählen Sie unter *"Start / Systemsteuerung / Netzwerk- und Freigabecenter"* die LAN Verbindung der mit dem Netz bzw. direkt mit dem sens+ verbundenen Netzwerkkarte aus.
- 2. Klicken Sie auf die Schaltfläche "Eigenschaften".
- 3. Wählen Sie in der Liste "Internetprotokoll (TCP/IP) Version 4 (TCP/IPv4)" und klicken Sie auf "Eigenschaften".

| IP-Einstellungen können automatise<br>Netzwerk diese Funktion unterstütt<br>den Netzwerkadministrator, um die<br>beziehen. | ch zugewiesen werden, wenn das<br>zt. Wenden Sie sich andernfalls an<br>geeigneten IP-Einstellungen zu |
|----------------------------------------------------------------------------------------------------|----------------------------------------------------------------------------------------------------|
| 🔘 IP-Adresse automatisch bezie                                                                                             | hen                                                                                                    |
| Folgende IP- <u>A</u> dresse verwend                                                                                       | den:                                                                                                   |
| IP-Adresse:                                                                                                    | 169.254.1.10                                                                                           |
| Subnetzmaske:                                                                                                    | 255.255.255.0                                                                                          |
| Standardgateway:                                                                                                    |                                                                                                    |
| DNS-Serveradresse automatis                                                                                                | sch beziehen                                                                                           |
| O Folgende DNS-Serveradresse                                                                                               | n <u>v</u> erwenden:                                                                                   |
| Bevorzugter DNS-Server:                                                                                                    | 1 34 C 64                                                                                              |
| Alternativer DNS-Server:                                                                                                   | 1 4 4                                                                                                  |
| Eins <u>t</u> ellungen beim Beenden                                                                                        | überprüfen                                                                                             |
|                                                                                                    | Erweitert                                                                                              |

- 4. Aktivieren Sie die Optionen "Folgende IP-Adresse verwenden" und "Folgende DNS-Serveradresse verwenden".
- 5. Tragen Sie die in Abb. 15 gezeigten Parameter ein und bestätigen Sie Ihre Auswahl mit "OK".

## Home-Bildschirm des econ sens3

Durch Eingabe der IP-Adresse des sens3 (Standarteinstellung: 169.254.1.1) im Webbrowser zeigt sich der econ sens3 Home-Bildschirm wie nachfolgend dargestellt

| e<br>www.econ- | Sens 3<br>-solutions.de - 21/05/2015 13:07:34 - Se                                                                                                    |                          | 1                   | HOME |          | ANALYSE | EXPORT    | (O)<br>KONTAKT | ?<br>HILFE | KONFIG. |
|----------------|----------------------------------------------------------------------------------------------------|--------------------------|---------------------|------|----------|---------|-----------|----------------|------------|---------|
|                | Hardware : 5.3.0.0<br>IO : Full lout<br>Application : 5.0.1.0<br>Boot version : 0.0.1.3<br>System : 2.2.2.0<br>Network name : A82CEFFF7<br>IP-address : 172.20.5.134<br>Date & time : 21/05/2015 13:07:34<br>Sensor type : set with 3.25 cm coils<br>Serial number : 1511018<br>Sprache<br>Englisch Nie | 2<br>derlandisch Deulsch | Französich          | 3    |          |         |           |                |            | _       |
|                | Am Netzwerk angeschlossene Modu                                                                                                    | e 21/05/2015 11:58:52    |                     | -    |          |         |           |                |            | ÷       |
|                | Gerätename                                                                                                    | MAC-Adresse              | Standard IP-Adresse | 6    | Software | version |           | Zeit           |            |         |
|                | A82CEFFF7                                                                                                    | 00E082 CEFFF7            | 172.20.5.134        | 5    | 0.1.0    |         | 21/05/201 | 5 11:58:52     |            |         |
|                | Modul Liste aktualisieren                                                                                                    | •                        |                     |      |          |         |           |                |            |         |

Auf dem Home-Bildschirm des econ sens3 finden Sie folgende Bereiche und Informationen:

- 1. Menüleiste zur Navigation durch die einzelnen Menüs des econ sens+
- 2. Infotabelle
- 3. Sprachauswahl
- 4. Infoleiste

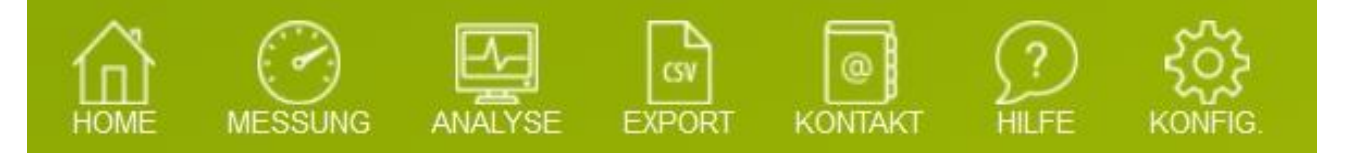

**Home** – Startseite, siehe oben

Messung – Messwerte des Geräts, auch als automatisch aktualisierte Onlineanzeige möglich
Analyse - Graphische und Tabellarische Darstellung der verschiedenen gemessenen Größen
Export - Export der gemessenen Werte per CSV-Datei
Kontakt - Kontaktinformationen
Hilfe – Verweise auf das FAQ und das Handbuch des sens3
Konfig. – Konfigurationseinstellungen

**Ereignisse** – Netzanalysefunktionalitäten (nur PRO/LOG Version) IO – Graphische und Tabellarische Darstellung der Ein- und Ausgänge (nur LOG Version)

## Aufruf der Weboberfläche in einem Netz mit DHCP-Server

Befindet sich der econ sens3 in einem Netzwerk, in dem auch ein DHCP-Server für die automatische Adressvergabe zur Verfügung steht, so nimmt er automatisch eine ihm zugewiesene Adresse von diesem Server an. Welche Adresse der econ sens3 bekommen hat, finden Sie über einen Scan mit dem econ Scan Tool oder über den DHCP-Server heraus.

## Datenimport in die Energiemanagement-Software econ 3.0

Die über das Web-Interface exportierten Messdaten können einfach in die econ 3.0 Energiemanagement-Software (<u>www.econ-solutions.de/econ-3-0</u>) importiert werden. Die grafische Aufbereitung bietet vielfältige Möglichkeiten zur Analyse und Auswertung, wie z.B. in Form einer Spektralanalyse oder Leistungs- und Zustandsanalyse.

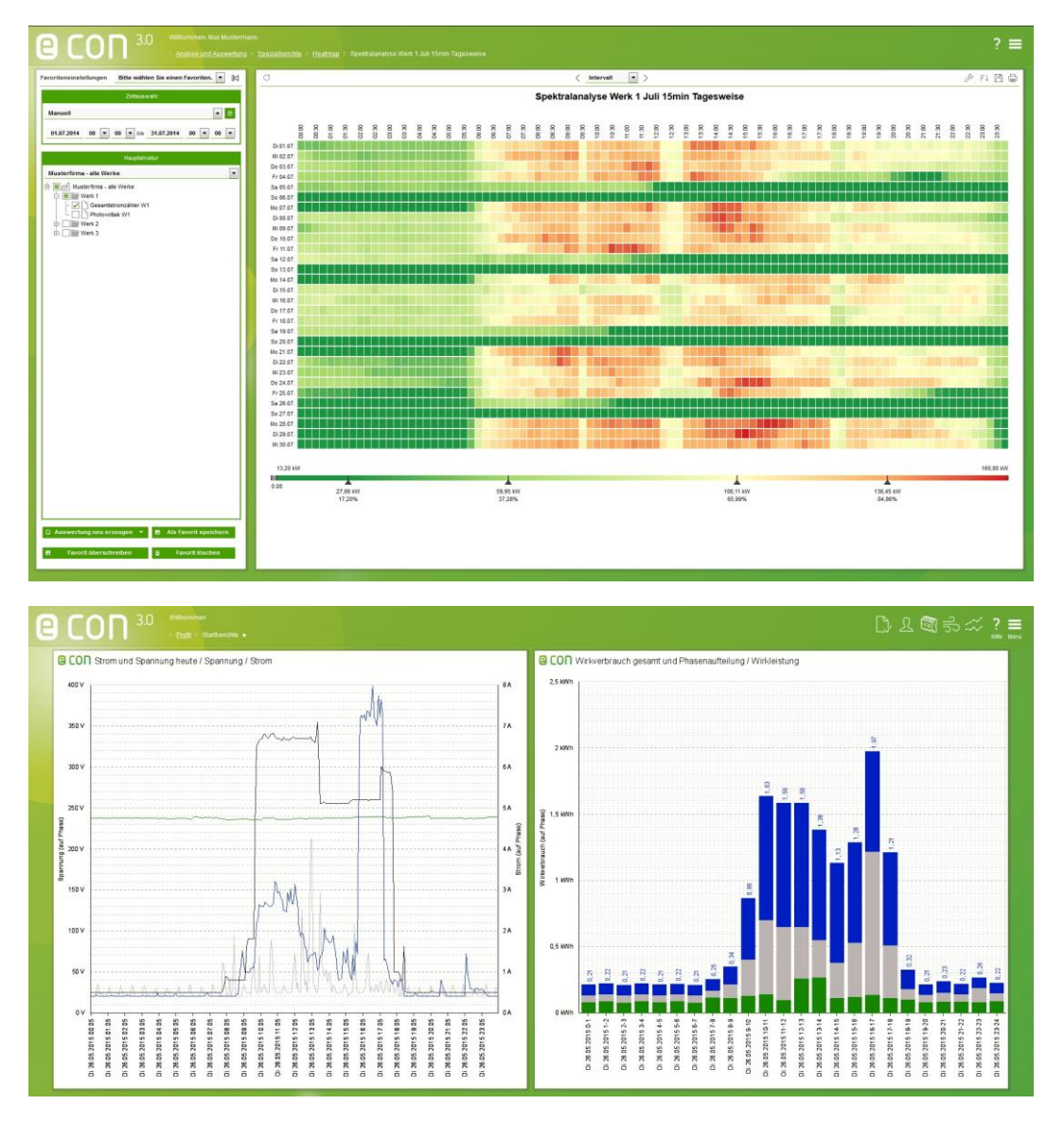

Für weitere Informationen besuchen Sie unsere Homepage <u>www.econ-solutions.de</u>, <u>www.econ-sens.com</u> oder kontaktieren Sie uns per E-Mail (<u>econ-sens@econ-solutions.de</u>)

econ sens3 ist ein Produkt der econ solutions GmbH.

Straubenhardt, im Mai 2015

Dieses Dokument wurde mit Sorgfalt erstellt und geprüft, dennoch können wir für die vollständige Richtigkeit keine Garantie übernehmen. econ solutions GmbH Heinrich-Hertz-Straße 25 75334 Straubenhardt Telefax: 07082-7919-230 E-Mail: econ-sens@econ-solutions.de